## 実施書(計画書)データの修正方法

【 コブリス・プラスでの修正操作の手順について 】

- ・コブリス・プラスへユーザーID とパスワードを使ってログインした後の操作となります。
- ・これからの説明は、実施書データを修正する操作となりますが、計画書データの場合も同様になります。「実施書」を「計画書」に、「実施」を「計画」に読み換えてご覧ください。
- ・コブリスで作成されコブリス・プラスに移行された実施書(計画書)データは、コブリス・プラ スのエラーチェックがされていないため、発注者から修正の連絡があった等の理由から、改めて エラーチェックする場合には事前に改版したうえで行う必要があります。
  - ※ コブリスで作成された実施書データは、「チェック結果」ボタンをクリックすることで以下 のメッセージが表示されます。
- ・修正作業中にメインメニューに戻った場合は、「作成途中の実施書を確認・更新する」メニューか ら該当工事を選択して修正作業を続けてください。
- ・民間工事の場合には、ボタン名が変わることがあります。

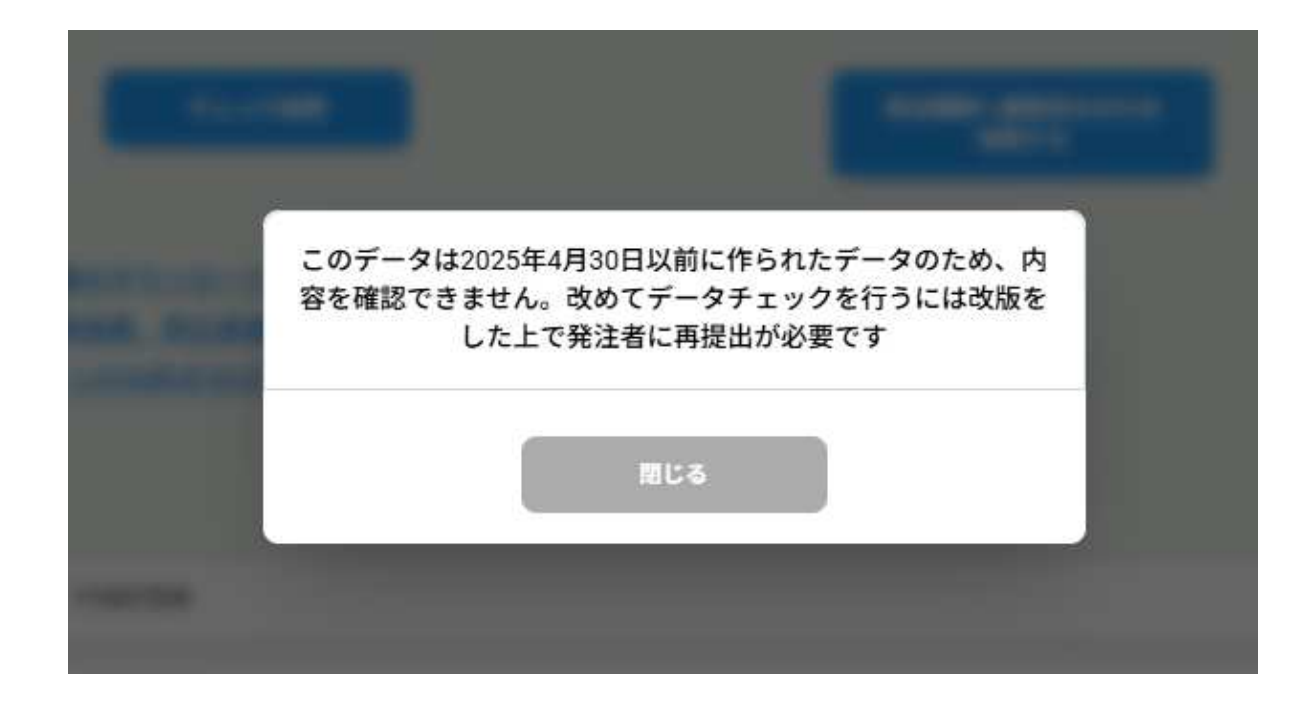

## 修正操作の手順

- 「発注者へ提出済みの実施書を確認する」
   メニューをクリックします。
  - ※「担当工事データを確認する」メニュー から操作する場合は、下記2)で「実施 または計画」で「実施」にチェックを入 れてください。

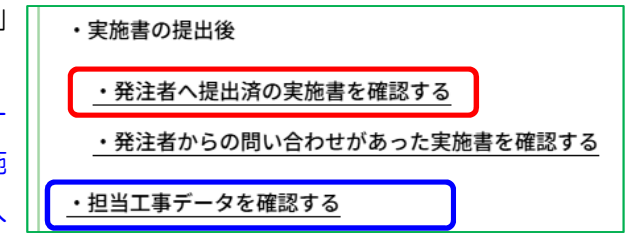

- 2) 「絞り込み条件の変更」をクリックし、「工 事番号」等を指定して絞り込みます。
- 該当の実施書データの「工事番号」をクリックします。
- 4)「発注機関へ連絡済みのため改版する」を クリックします。
  - ※ 確認メッセージが表示されますので「改 版する」をクリックしてください。

| 278139032  | 発注者確認済       | 国土交通省その他 その他       | ſ    |
|------------|--------------|--------------------|------|
|            |              |                    |      |
|            | チェック結果       | 発注戦闘へ連続売。<br>で回答する | かのため |
|            |              |                    |      |
| 工事登録証明書のダウ |              | AT ALL CASE OF A   |      |
| 再主貨源利用美加區、 | 再主貨調利用促進美麗書の | 9 <u>920-</u> F    |      |

発注機関名 ♦

提出状況 🖨

5) 改版を確認(青枠①)し、修正が必要な項目で「編集」をクリックします。
 登録内容を修正したら「更新」(「編集」ボタンが変わっています)をクリックします。
 ※ 定期的に「データチェック」をクリック(青枠②)し、要確認事項を確認してください。

絞り込み条件の変更

工事番号 \$

工事番号

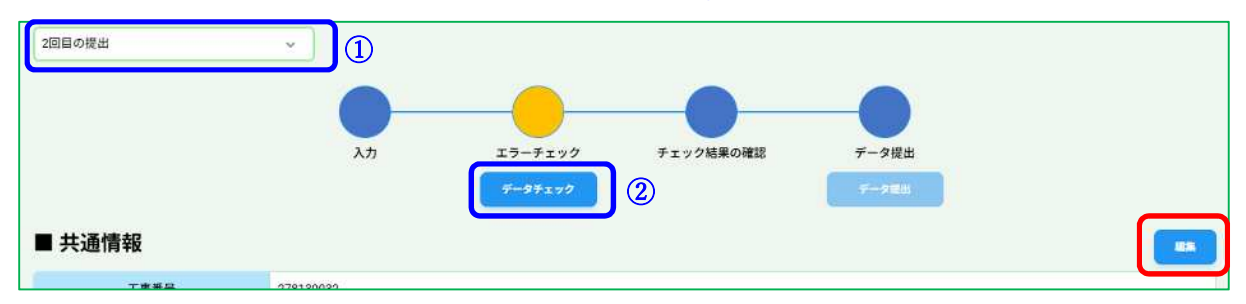

例)建設資材利用(コンクリート)

「再生生コン(Co再生骨材H)」を「生コン(バージン骨材)」に修正する場合

| コンクリート      |            |                     |    |             | • |                        | 建設資材利用 コンクリート         |
|-------------|------------|---------------------|----|-------------|---|------------------------|-----------------------|
| 利用量 (トン)    | 123.456    |                     |    |             |   | 4.92                   | R5532 (0)R5860 -      |
|             |            |                     |    |             |   | illi i                 | (2)                   |
| 再生資材利用量(トン) | 123,456    |                     |    |             |   | ACHER LESS -           |                       |
| 再生資源利用率(%)  | 100.0      |                     |    |             |   | #12#4410#<br>(+>)      | 123.456               |
| 16.36       |            |                     |    |             |   | 株主部時の世紀<br>世語記、<br>工事品 | #11000#0.000#0.100#6# |
|             |            |                     |    |             |   | 1105.00 ·              | ide -                 |
| (1)         | No.        | 小分類                 | 規格 | 利用量(トン)     |   | 供給元所在地                 |                       |
|             | 6          |                     |    |             |   | TETH                   |                       |
|             | 1          | 再生生コン(Co再生常材<br>H)  |    | 123.456 料日) |   | 10.5                   | e/0                   |
|             |            |                     |    | 120.        |   | manne                  |                       |
| コンクリート      |            |                     |    |             |   | -                      | 没資材利用 コンクリート          |
| 利用量 (トン)    | 123 456    |                     |    |             |   | 0-9 <b>8</b> 2         | #35 (II-92000)        |
|             | 1.00000000 |                     |    |             |   | 1048                   | 8-28m                 |
| 再生資材利用量(トン) | 0.000      |                     |    |             |   | UR# (FS) *             | 123.456               |
| 再生資源利用率(%)  | 0.0        |                     |    |             |   | 用于用用用量<br>(F>)         | 0                     |
| 12.14       |            |                     |    |             |   | AZRAHHT<br>(%)         | 0.0                   |
|             |            |                     |    |             |   |                        |                       |
|             | No.        | 小分類                 | 規格 | 利用量(トン)     |   |                        | বে                    |
|             | No.        | 小分類<br>生コン (バージン骨材) | 規格 | 利用量 (トン)    |   |                        | 3                     |

- 6) 要確認事項がある場合は、「チェック結果」
  をクリックします。
  ※ 要確認事項がない場合は8)へ進みます。
- 7) 要確認事項を確認し、問題ない場合は受注者 側にチェック(青枠)し、「保存する」をク リックします。
- 「データ提出」をクリックし、発注者へ修正 が完了したことを連絡します。

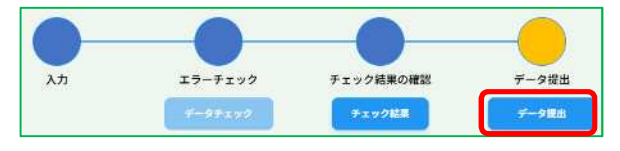

- ※ メール通知画面でメール送信できます。
- ※ メールの宛先を間違えて送信した場合 には、 もう一度改版作業を行わないと 改めてのメール送信はできませんので、 ご注意ください。

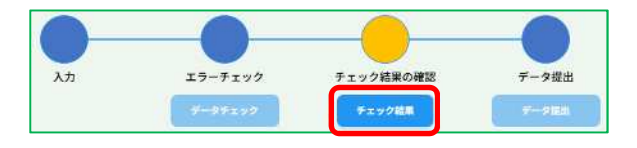

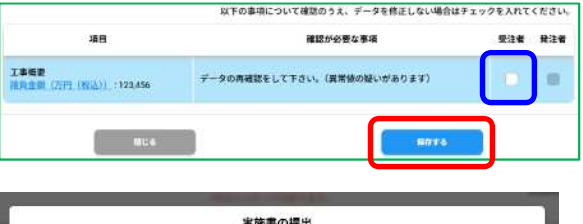

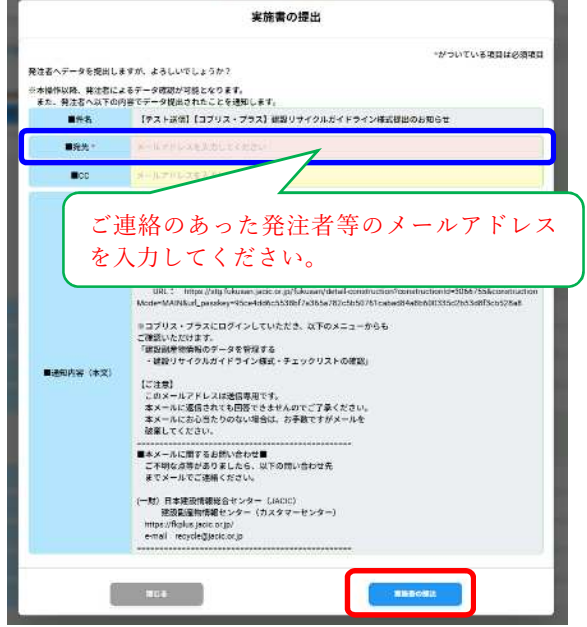

9)「データ提出」を行うと、「コブリス・プラス 登録済確認書」(要確認事項がある場合には、その一覧表が作成されます。)や「再生資源利用実施書、再生資源利用促進実施書」 をダウンロードできるようになります。

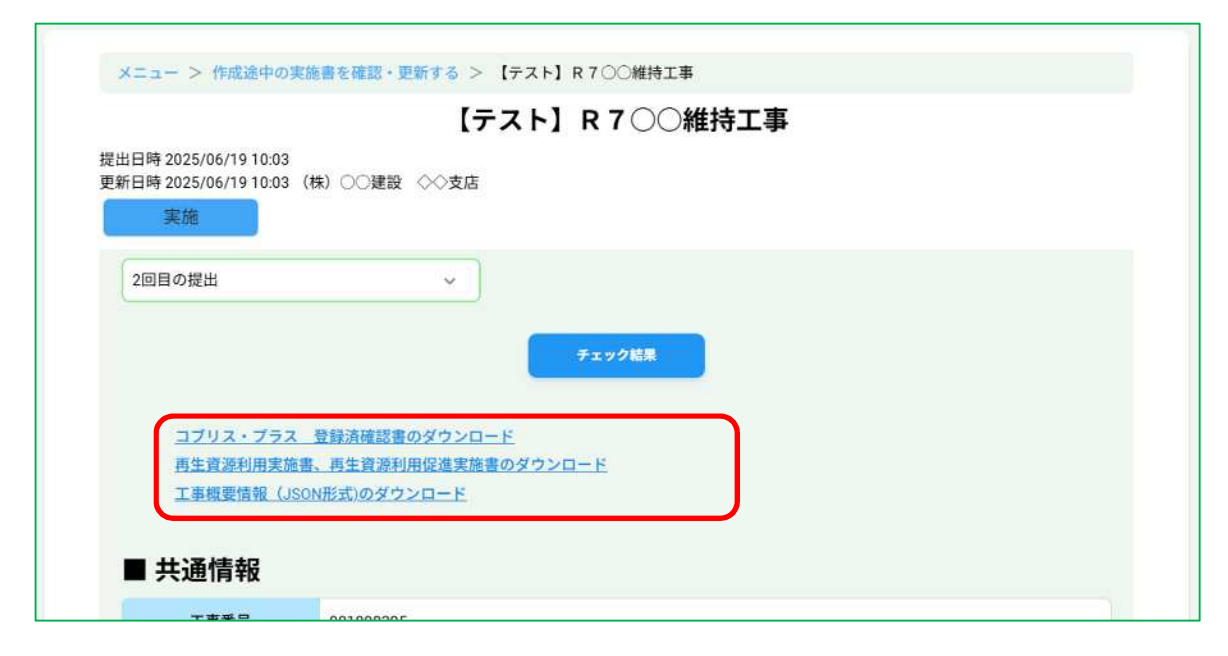